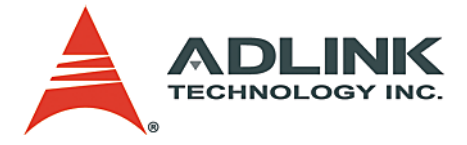

## PCIe-GIE62

2-CH Gigabit Ethernet Vision (GigE Vision) Interface Card

## **User's Manual**

 Manual Rev.
 2.00

 Revision Date:
 July 31, 2007

 Part No:
 51-18015-0A10

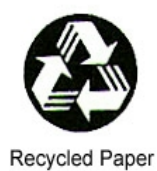

# Advance Technologies; Automate the World.

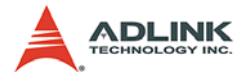

Copyright 2008 ADLINK TECHNOLOGY INC.

All Rights Reserved.

The information in this document is subject to change without prior notice in order to improve reliability, design, and function and does not represent a commitment on the part of the manufacturer.

In no event will the manufacturer be liable for direct, indirect, special, incidental, or consequential damages arising out of the use or inability to use the product or documentation, even if advised of the possibility of such damages.

This document contains proprietary information protected by copyright. All rights are reserved. No part of this manual may be reproduced by any mechanical, electronic, or other means in any form without prior written permission of the manufacturer.

Trademarks

NuDAQ, NuIPC, DAQBench are registered trademarks of ADLINK TECHNOLOGY INC.

Product names mentioned herein are used for identification purposes only and may be trademarks and/or registered trademarks of their respective companies.

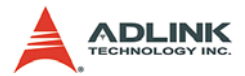

# **Getting Service from ADLINK**

Customer Satisfaction is top priority for ADLINK Technology Inc. Please contact us should you require any service or assistance.

### ADLINK TECHNOLOGY INC.

| Web Site:        | http://www.adlinktech.com                |
|------------------|------------------------------------------|
| Sales & Service: | Service@adlinktech.com                   |
| TEL:             | +886-2-82265877                          |
| FAX:             | +886-2-82265717                          |
| Address:         | 9F, No. 166, Jian Yi Road, Chungho City, |
|                  | Taipei, 235 Taiwan                       |

Please email or FAX this completed service form for prompt and satisfactory service.

| Company Information  |                         |               |  |  |  |
|----------------------|-------------------------|---------------|--|--|--|
| Company/Organization |                         |               |  |  |  |
| Contact Person       |                         |               |  |  |  |
| E-mail Address       |                         |               |  |  |  |
| Address              |                         |               |  |  |  |
| Country              |                         |               |  |  |  |
| TEL                  | FAX:                    |               |  |  |  |
| Web Site             |                         |               |  |  |  |
| Product Information  |                         |               |  |  |  |
| Product Model        |                         |               |  |  |  |
| Environment          | OS:<br>M/B:<br>Chipset: | CPU:<br>BIOS: |  |  |  |

Please give a detailed description of the problem(s):

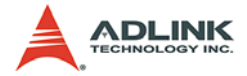

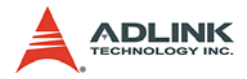

# **Table of Contents**

| Li | st of 1                    | Гables ii                                                                                                    |
|----|----------------------------|----------------------------------------------------------------------------------------------------|
| Li | st of I                    | Figures iii                                                                                                    |
| 1  | <b>Intro</b><br>1.1<br>1.2 | duction1Features2Applications2                                                                                                    |
| 2  | <b>Hard</b><br>2.1         | ware Reference3PCIe-GIE623PCIe-GIE62 Specification3PCIe-GIE62 Connectors & Pin Definitions4                                                                                                    |
| 3  | <b>Insta</b><br>3.1<br>3.2 | Ilation Guide13Hardware Installation13Driver Installation14                                                                                                    |
| 4  | Func<br>4.1<br>4.2         | tion Library21Function List21Functions22GiE62_Initialize22GiE62_GetTotalDeviceNum23GiE62_GetTotalDeviceID24GiE62_OpenDevice25GiE62_ResetDevice26GiE62_GetFirmwareVersion27GiE62_GetDIStatus28GiE62_GetDIStatus29GiE62_SetTriggerDelayTime30GiE62_SetTriggerOutWidth31GiE62_SetTriggerOutPolarity32GiE62_GetTriggerDelayTime34GiE62_GetTriggerOutWidth35GiE62_GetTriggerOutPolarity36GiE62_GetTriggerOutPolarity36GiE62_GetTriggerOutPolarity36GiE62_GetTriggerOutPolarity36GiE62_GetTriggerOutPolarity37 |
|    | 4.3                        | Error Codes                                                                                                    |

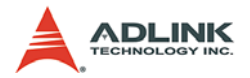

# List of Tables

| Table 2-1: | J2 RJ-45: LAN 1 Port                           | . 5 |
|------------|------------------------------------------------|-----|
| Table 2-2: | J3 RJ-45: LAN 2 Port                           | . 5 |
| Table 2-3: | LED1: LAN 1 status LED                         | . 6 |
| Table 2-4: | LED2: LAN 2 status LED                         | . 6 |
| Table 2-5: | SW1: Card ID Select                            | . 7 |
| Table 2-6: | Card ID Select Table                           | . 7 |
| Table 2-7: | CN3: GPIO & Trigger                            | . 8 |
| Table 2-8: | Extension Cable Connector: D-sub 15 Pin Female | 12  |
| Table 4-1: | Error Codes                                    | 38  |
|            |                                                |     |

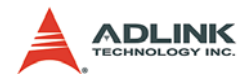

# **List of Figures**

| Figure 2-1        | PCIe-GIE62 Lavout | 4  |
|-------------------|-------------------|----|
| $r_{yule Z^{-1}}$ |                   | Τ. |

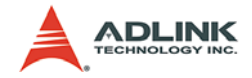

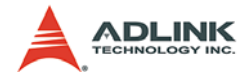

## 1 Introduction

The ADLINK PCIe-GIE62 is a PCI Express x4 lane, Gigabit Ethernet (GbE) network interface card (NIC), which supports 2 independent Gigabit Ethernet ports for multiple GigE Vision device connections with data transfer rates up to 1000 Mb/s, like most of the GigE Vision cameras.

The PCIe-GIE62 provides two isolated digital inputs and outputs for connecting to external devices such position sensors. The PCIe-GIE62 also includes two isolated programmable Trigger output pulses to manage trigger events such as activating a strobe lighting.

The GigE Vision is an open standard that allows industrial camera to communication with computer with existing Ethernet technology. It leverages Ethernet technology for machine vision applications, and takes advantage of the proven capabilities, such as long distance transmission, and high bandwidth.

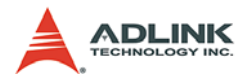

## 1.1 Features

- Supports two independent GbE ports
- Supports jumbo frames (9 KByte)
- PCI Express x4 compliant
- Provides Industrial screw lock connector
- ► 2 isolation digital inputs/outputs
- ▶ 2 isolation TTL level programmable trigger output pulses
- Supports windows XP/XP embedded/Vista

## 1.2 Applications

- Machine Vision Inspection System
- Scientific Research Instrumentation
- Medical Research Instrumentation

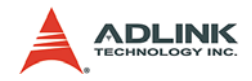

# 2 Hardware Reference

## 2.1 PCIe-GIE62

## 2.1.1 PCIe-GIE62 Specification

#### Ethernet Port

- Two full-integrated Gigabit Ethernet Media Access Control (MAC) and physical layer (PHY) ports.
- ▶ Gigabit Ethernet Controller provides a standard IEEE 802.3 Ethernet interface for 1000BASE-T, 100BASE-TX, and 10BASE-T applications (802.3, 802.3u, and 802.3ab).
- ▶ 9 kB jumbo frame support

#### **IO trigger Function**

- ► 2 Isolated Digital Input
- ▶ 2 Isolated Digital Output
- ► 2 Isolated trigger Input
- ► 2 Isolated trigger Output

#### **Isolated Voltage**

▶ Rated Isolation Voltage 1000V @ 60 seconds

#### Form Factor

► X4 PCI-express interface

#### Dimensions

▶ W x L: 129.5 x 111.15 mm

#### **Operating Environment**

- ► Temperature: 0 to 55°C
- ▶ Humidity: 5 to 90% RHNC

#### Storage Environment

- ► Temperature: 0 to 85°C
- ▶ Humidity: 0 to 95% RHNC

#### **Power Requirements**

PCIe-GIE62: +12 V max @ 0.2 A, +3.3 V max @ 1.5 A

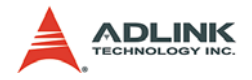

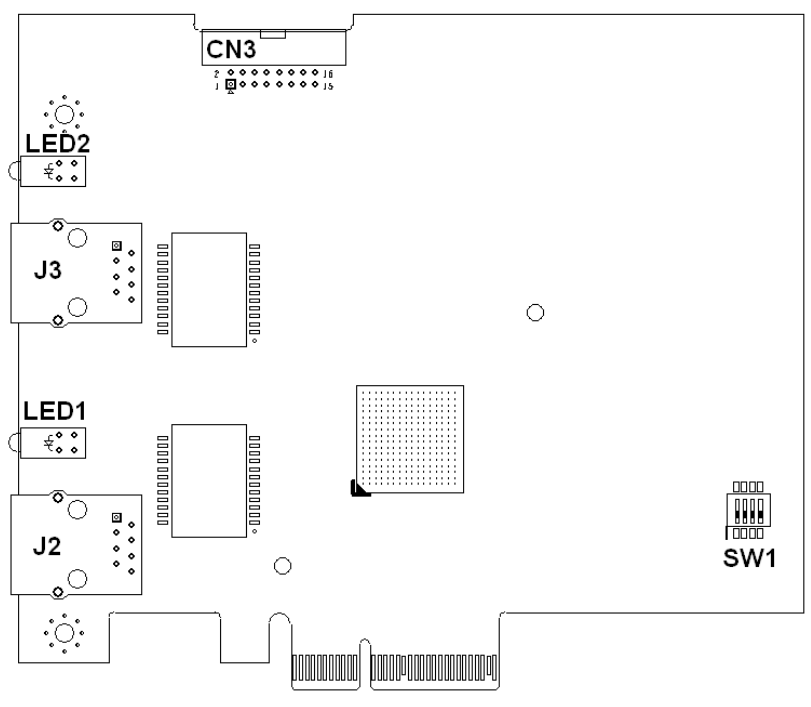

2.1.2 PCIe-GIE62 Connectors & Pin Definitions

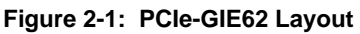

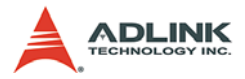

#### J2, J3 RJ-45 Ethernet Port

▶ J2 RJ-45: LAN 1 Port

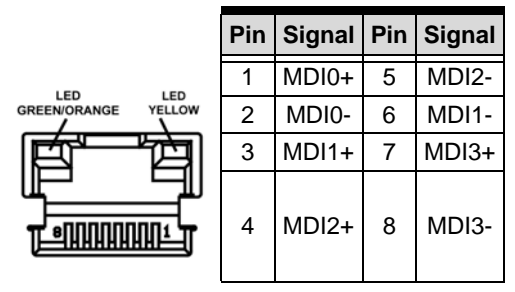

Table 2-1: J2 RJ-45: LAN 1 Port

▶ J3 RJ-45 : LAN 2 port

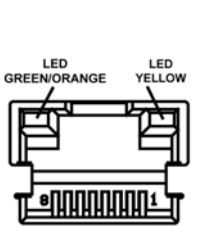

| Pin | Signal | Pin | Signal |
|-----|--------|-----|--------|
| 1   | MDI0+  | 5   | MDI2-  |
| 2   | MDI0-  | 6   | MDI1-  |
| 3   | MDI1+  | 7   | MDI3+  |
| 4   | MDI2+  | 8   | MDI3-  |

Table 2-2: J3 RJ-45: LAN 2 Port

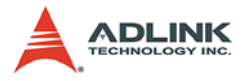

#### LED1: LAN 1 status LED

|  | LED Color                  | Color           | Function                  |
|--|----------------------------|-----------------|---------------------------|
|  | D: 1                       | Table 1: Orange | Table 2: 1000Mbps         |
|  | Bi color<br>(Speed status) | Green           | 100Mbps                   |
|  |                            | OFF             | 10Mbps                    |
|  | Green<br>(Link status)     | ON              | Link                      |
|  |                            | OFF             | Link off                  |
|  |                            | Blinking        | Data transfer in progress |

Table 2-3: LED1: LAN 1 status LED

### LED2 : LAN 2 status LED

| $\bigcirc$ |
|------------|
| $\bigcirc$ |

| LED Color                  | Color           | Function                  |  |
|----------------------------|-----------------|---------------------------|--|
| Disalar                    | Table 3: Orange | Table 4: 1000Mbps         |  |
| Bi color<br>(Speed status) | Green           | 100Mbps                   |  |
|                            | OFF             | 10Mbps                    |  |
|                            | ON              | Link                      |  |
| Green<br>(Link status)     | OFF             | Link off                  |  |
|                            | Blinking        | Data transfer in progress |  |

Table 2-4: LED2: LAN 2 status LED

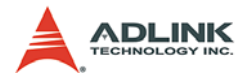

#### SW1: Card ID Select

Card ID Max. support 4 cards

► SW1

|          | Pin no | Signal Name       | Default |
|----------|--------|-------------------|---------|
|          | 1      | Board ID Select 0 | OFF     |
| → ■□ ₽   | 2      | Board ID Select 1 | OFF     |
| ≥        | 3      | Non use           | OFF     |
| ω        |        |                   |         |
| <b>*</b> | 4      | Non use           | OFF     |
|          |        |                   |         |

Table 2-5: SW1: Card ID Select

| Card ID | Board ID Select 0 | Board ID Select 1 |  |
|---------|-------------------|-------------------|--|
| 0       | OFF               | OFF               |  |
| 1       | ON                | OFF               |  |
| 2       | OFF               | ON                |  |
| 3       | ON                | ON                |  |

Table 2-6: Card ID Select Table

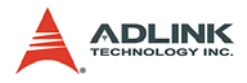

### CN3: GPIO & Trigger

|                 | PIN | PIN NAME     | TYPE | PIN | PIN NAME  | TYPE |
|-----------------|-----|--------------|------|-----|-----------|------|
|                 | 1   | In01         | IN   | 2   | ComI01    | IN   |
| <mark>⊢1</mark> | 3   | In02         | IN   | 4   | ComI02    | IN   |
|                 | 5   | Out01        | OUT  | 6   | ComO01    | OUT  |
|                 | 7   | Out02        | OUT  | 8   | ComO02    | OUT  |
|                 | 9   | TrgIn1       | IN   | 10  | TrgComI01 | IN   |
| 0 0  <br>7 7    | 11  | TrgIn2       | IN   | 12  | TrgComI02 | IN   |
|                 | 13  | TrgOut1      | OUT  | 14  | TrgOut2   | OUT  |
|                 | 15  | Frame Ground | OUT  | 16  |           |      |

Table 2-7: CN3: GPIO & Trigger

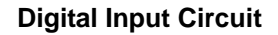

15

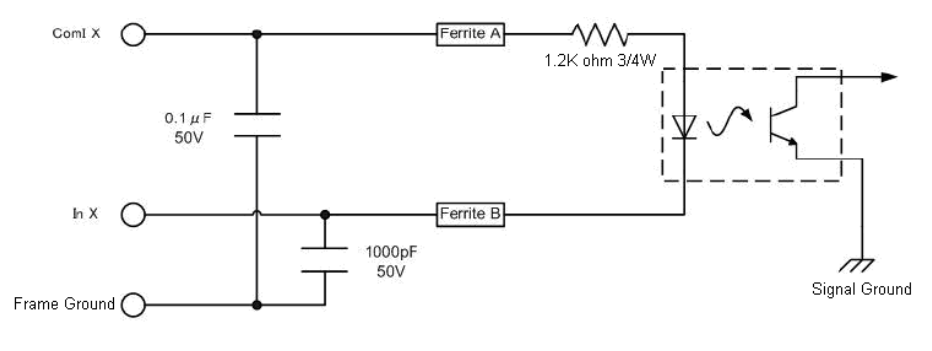

**Digital Output Circuit** 

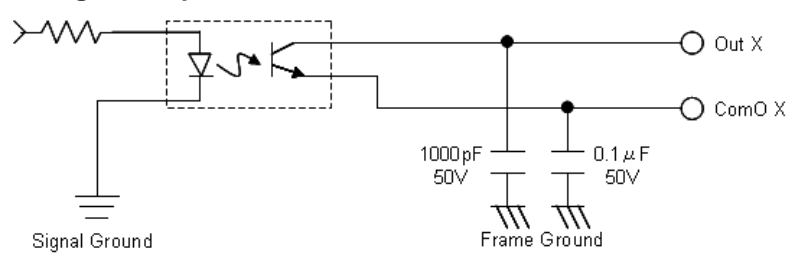

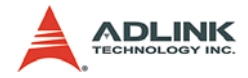

## **Trigger Input Circuit**

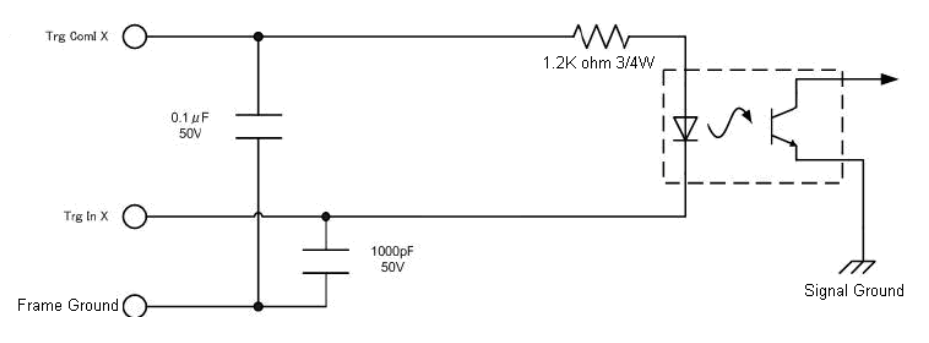

### **Trigger Output Circuit**

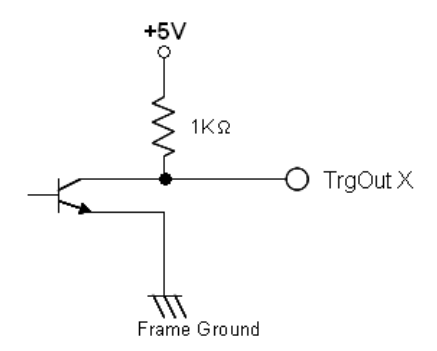

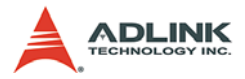

| Function                | Electronic Specification                         |  |
|-------------------------|--------------------------------------------------|--|
| Isolated Digital Input  | Photo Coupled Input x 2 ch                       |  |
| Input voltage range     | 0 to 25V                                         |  |
| Low level               | 0 to 0.5V                                        |  |
| High Level              | 2 to 25V                                         |  |
| Isolated Digital Output | Photo Coupled Output x 2 ch                      |  |
| Load voltage range      | 3 to 24V                                         |  |
| Output sink current     | 80mA (Max)                                       |  |
| Output voltage drop     | 1.0V (Max)                                       |  |
| Leak current            | 0.1mA (Max)                                      |  |
| Reverse voltage         | -6V                                              |  |
| Isolated Trigger Input  | Photo Coupled Trigger input x 2 ch               |  |
| Input voltage range     | 0 to 25V                                         |  |
| Low level               | 0 to 0.5V                                        |  |
| High level              | 2.7 to 25V                                       |  |
| Polarity                | Positive / Negative Selectable                   |  |
| Minimum pulse width     | 0.1msec                                          |  |
| Isolated Trigger out    | Photo Coupled Trigger output x 2 ch              |  |
| Load voltage range      | 0 to 5V                                          |  |
| Output sink current     | 40mA (Max)                                       |  |
| Output voltage drop     | 0.4V Max(@16mA)                                  |  |
| Trigger Out Control     |                                                  |  |
| Trigger delay           | 0 msec to 1000msec selectable<br>(1 msec step)   |  |
| Trigger out pulse width | 0.1 msec to 50msec selectable<br>(0.1 msec step) |  |
| Polarity                | Positive / Negative Selectable                   |  |
| Enable Control          | Enable/Disable                                   |  |

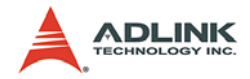

## Trigger Control Timing Chart

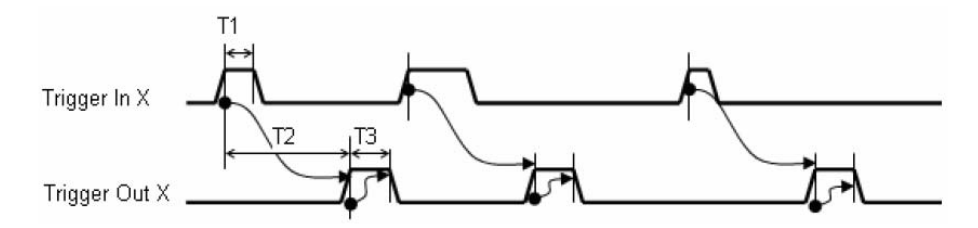

| Symbol | Characteristic Specification              |                                           |
|--------|-------------------------------------------|-------------------------------------------|
| T1     | Trigger input pulse width 0.1 msec (Min.) |                                           |
| T2     | Trigger delay                             | 0 to 1000 msec Selectable (1 msec step)   |
|        |                                           | Actual delay = Selected delay time        |
| Т3     | Output trigger pulse width                | 0.1 to 50 msec Selectable (0.1 msec step) |

## **Trigger Busy Control**

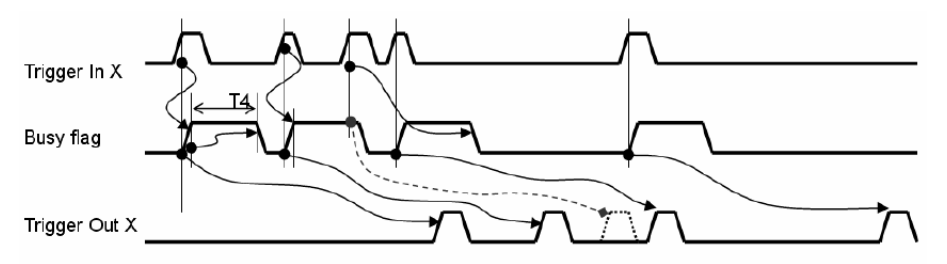

| Symbol | Characteristic     | Specification                                                   |
|--------|--------------------|-----------------------------------------------------------------|
| T4     | Trigger busy timer | T3 + 0.1 msec.                                                  |
|        |                    | Busy flag is set and trigger busy timer starts counting,        |
|        |                    | when Trigger In signal is detected.                             |
|        |                    | Trigger busy flag is reset when trigger busy timer finish       |
|        |                    | counting.                                                       |
|        |                    | During trigger busy flag is set, Trigger In signal are ignored. |

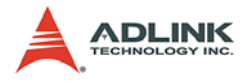

## Trigger Enable Control

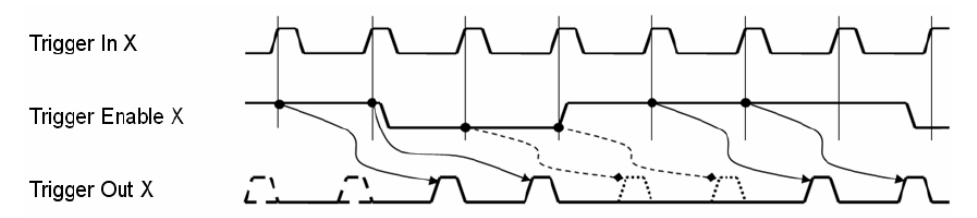

#### Extension Cable Connector: D-sub 15 Pin Female

|                        | PIN | PIN NAME     | TYPE | PIN | PIN NAME  | TYPE |
|------------------------|-----|--------------|------|-----|-----------|------|
|                        | 1   | In01         | IN   | 9   | ComI01    | IN   |
| $\left[ \circ \right]$ | 2   | In02         | IN   | 10  | ComI02    | IN   |
| 100<br>00              | 3   | Out01        | OUT  | 11  | ComO01    | OUT  |
| <b>Ö</b> Ö             | 4   | Out02        | OUT  | 12  | ComO02    | OUT  |
|                        | 5   | TrgIn1       | IN   | 13  | TrgComI01 | IN   |
| 200                    | 6   | TrgIn2       | IN   | 14  | TrgComI02 | IN   |
| õ                      | 7   | TrgOut1      | OUT  | 15  | TrgOut2   | OUT  |
|                        | 8   | Frame Ground | OUT  |     |           |      |

Table 2-8: Extension Cable Connector: D-sub 15 Pin Female

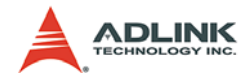

## 3 Installation Guide

## 3.1 Hardware Installation

Use the following steps to install the PCIe-GiE62 series board on the PCI express bus:

- 1. Remove the computer cover using the instructions from the computer manual.
- 2. Check that there is an empty PCI express slot. If there is not an empty slot, remove a PCI express board from the computer to make room for the PCIe-GiE62 board and take note of the chosen slot number.
- 3. Remove the blank metal plate located at the back of the selected slot (if any). Keep the removed screw to fasten the PCIe-GiE62 board after installation.
- 4. Carefully position the PCIe-GiE62 in the selected PCI express slot. If using a tower computer, align the board with the board slots.
- 5. Press the board firmly, but carefully into the connector.
- 6. Anchor the board by replacing the screw.
- 7. Connect device via a Gigabit Ethernet connector.
- 8. Turn on the computer.

Note: The PCIe-GiE62 can be installed in a PCI express x4, x8, and x16 slot.

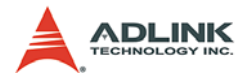

## 3.2 Driver Installation

1. Double Click PRO2KXP.exe (for 2K/XP) or PRO-VISTA.exe (for Vista) to start driver installation of Intel network chipsets according to your operating system.

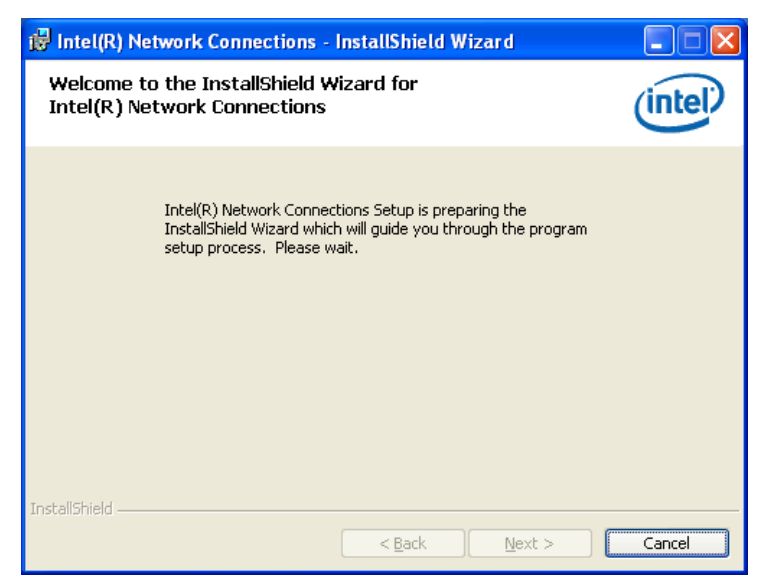

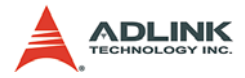

2. Click "Next" to continue driver installation.

| 🛃 Intel(R) Network Connections - InstallShield Wizard                                                                                                    | X                                |
|----------------------------------------------------------------------------------------------------|----------------------------------|
| License Agreement Please read the following license agreement carefully.                                                                                                    | (intel)                          |
| INTEL SOFTWARE LICENSE AGREEMENT (Final, License)<br><u>IMPORTANT - READ BEFORE COPYING, INSTALLING OR USING.</u><br>Do not use or load this software and any associated materials (collectiv<br>"Software") until you have carefully read the following terms and conditi<br>loading or using the Software, you agree to the terms of this Agreement<br>do not wish to so agree, do not install or use the Software. | ely, the<br>ions. By<br>. If you |
| LICENSES: Please Note:                                                                                                    | ~                                |
| I accept the terms in the license agreement     I do not accept the terms in the license agreement                                                                                                    | Print                            |
|                                                                                                    | Cancel                           |

| Intel(R) Network Connections                                                                                             | X              |
|----------------------------------------------------------------------------------------------------|----------------|
| Setup Options<br>Select the program features you want installed.                                                         | (intel)        |
| Install:                                                                                                    |                |
| Privers     ProSet for Windows* Device Manager     Advanced Network Services     Intel(R) Network Connections SNMP Agent |                |
| Feature Description                                                                                                    |                |
| < Back Next >                                                                                                    | <u>C</u> ancel |

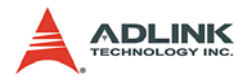

## 3. Click "Install" to start installing.

| 🝘 Intel(R) Network Connections - InstallShield Wizard                                                                                                | ×           |
|----------------------------------------------------------------------------------------------------|-------------|
| Ready to Install the Program<br>The wizard is ready to begin installation.                                                                           | (intel)     |
| Click Install to begin the installation.<br>If you want to review or change any of your installation settings, click Back. Click<br>exit the wizard. | : Cancel to |
| InstallShield                                                                                                    | Cancel      |

| 🔂 Intel(R)             | Network Connections - InstallShield Wizard                                                                                     |         |
|------------------------|----------------------------------------------------------------------------------------------------|---------|
| Installing<br>The prog | Intel(R) Network Connections<br>gram features you selected are being installed.                                                | (intel) |
| i P                    | Please wait while the InstallShield Wizard installs Intel(R) Network<br>Connections. This may take several minutes.<br>Status: |         |
| InstallShield –        | < <u>B</u> ack Next >                                                                                                    | Cancel  |

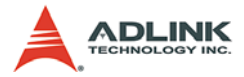

4. Click "Finish" to end driver installation.

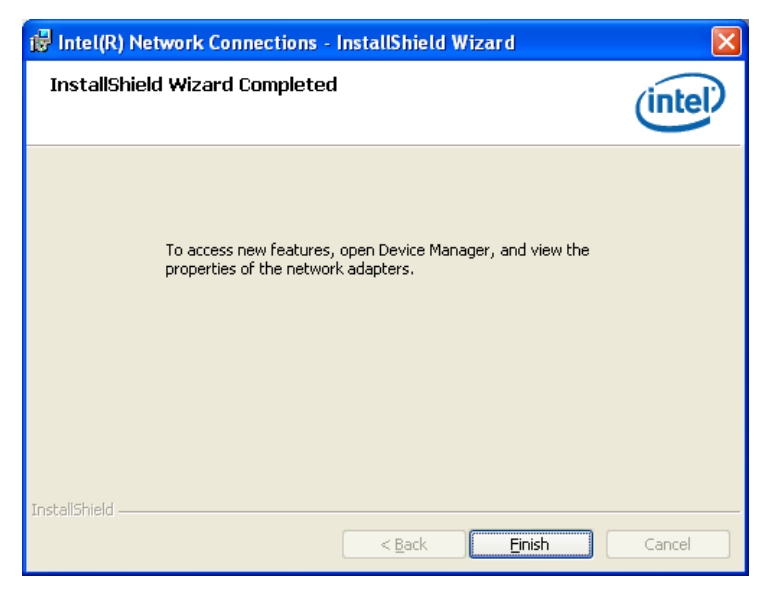

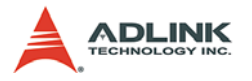

5. Go to the "Device Manager" and check "Network adapters". You should see the following items:

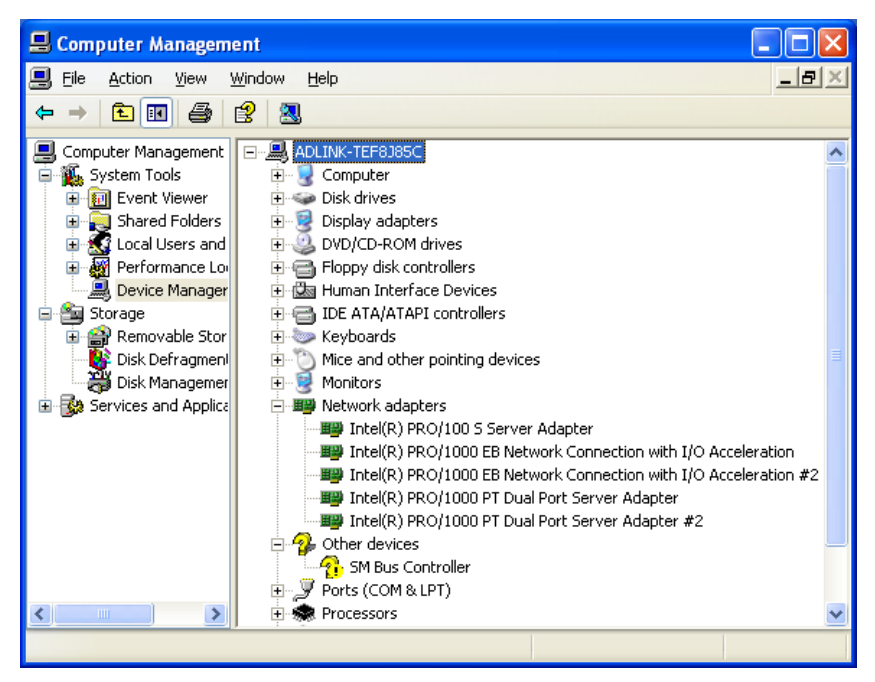

- ▷ Intel(R) PRO/100 S Server Adapter
- Intel(R) PRO/1000 EB Network Connection with I/O Acceleration
- Intel(R) PRO/1000 EB Network Connection with I/O Acceleration #2
- ▷ Intel(R) PRO/1000 PT Dual Port Server Adapter
- Intel(R) PRO/1000 PT Dual Port Server Adapter #2

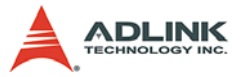

6. Double Click GiE62\_SetupDisk\_1001.exe to start driver installation of ADLINK GiE62.

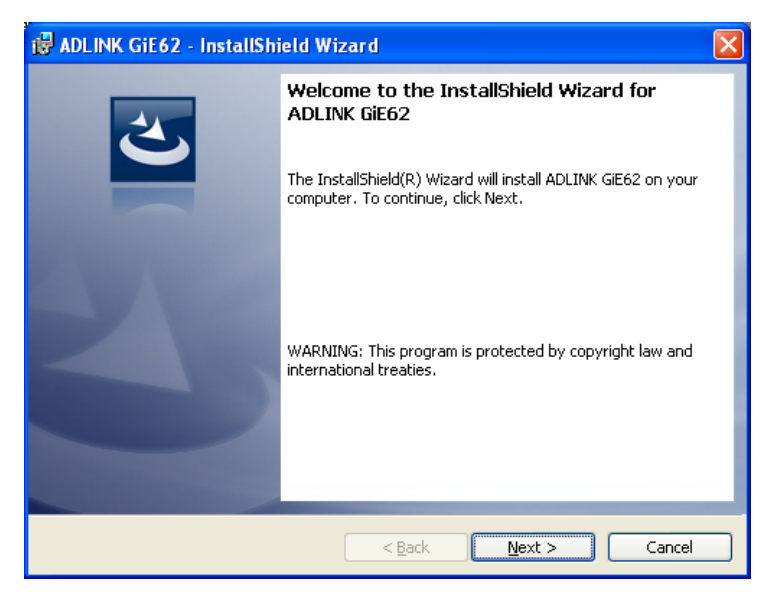

7. Click "Next" to continue driver installation.

| ট ADLINK GiE62 - InstallShield Wizard 🛛 🛛 🔀                                                                                                    |
|----------------------------------------------------------------------------------------------------|
| Ready to Install the Program       The wizard is ready to begin installation.                                                                                  |
| Click Install to begin the installation.<br>If you want to review or change any of your installation settings, click Back. Click Cancel to<br>exit the wizard. |
| InstallShield                                                                                                    |

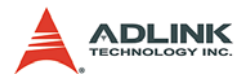

8. Click "Install" to start installing.

| 🔂 ADLINK                      | GiE62 - InstallShield Wizard 📃 🗖 🔀                                                                             |
|-------------------------------|----------------------------------------------------------------------------------------------------|
| <b>Installing</b><br>The prog | ADLINK GIE62<br>ram features you selected are being installed.                                                 |
| 1¢                            | Please wait while the InstallShield Wizard installs ADLINK GIE62. This may<br>take several minutes.<br>Status: |
| InstallShield –               | < Back Next > Cancel                                                                                           |

9. Click "Finish" to end driver installation.

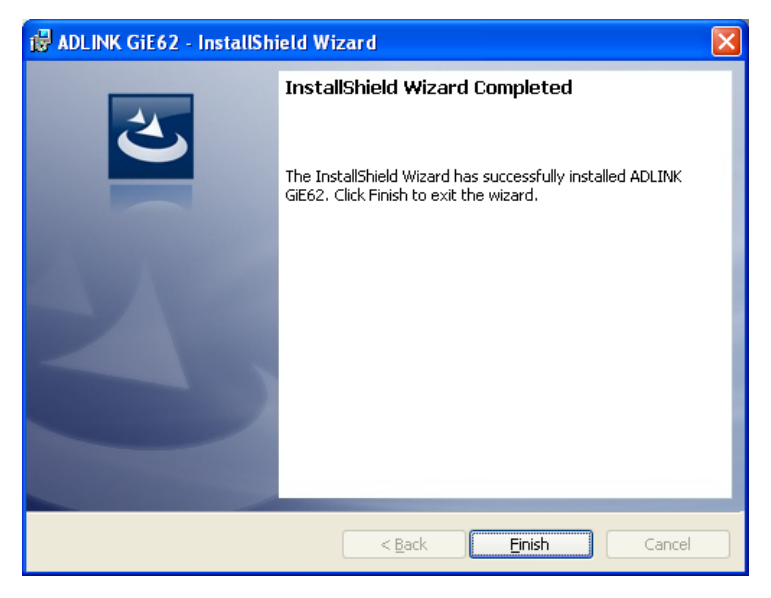

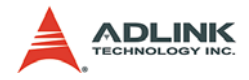

# 4 Function Library

## 4.1 Function List

| Function name               | Description                                                                           |  |  |
|-----------------------------|---------------------------------------------------------------------------------------|--|--|
| System Functions            |                                                                                       |  |  |
| GiE62_Initialize            | Load the driver of GiE62 card. You must call this function before any other functions |  |  |
| GiE62_GetTotalDeviceNum     | Get the number of GiE62 cards in your system                                          |  |  |
| GiE62_GetTotalDeviceID      | Get the CardID(s) of each GiE62 cards in your<br>system                               |  |  |
| GiE62_OpenDevice            | Open GiE62 card and set it to the default status                                      |  |  |
| GiE62_ResetDevice           | Reset GiE62 card to the default status                                                |  |  |
| GiE62_GetFirmwareVersion    | Get the firmware version of GiE62 card                                                |  |  |
| DIO Functions               |                                                                                       |  |  |
| GiE62_SetDOStatus           | Set general purpose digital output status                                             |  |  |
| GiE62_GetDIStatus           | Get general purpose digital input status                                              |  |  |
| Trigger Functions           |                                                                                       |  |  |
| GiE62_SetTriggerDelayTime   | Set the delay time of output triggers                                                 |  |  |
| GiE62_SetTriggerOutWidth    | Set the width of output triggers                                                      |  |  |
| GiE62_SetTriggerOutPolarity | Set the output polarity of output triggers                                            |  |  |
| GiE62_SetTriggerInPolarity  | Set the input polarity of output triggers                                             |  |  |
| GiE62_GetTriggerDelayTime   | Get the delay time of output triggers                                                 |  |  |
| GiE62_GetTriggerOutWidth    | Get the width of output triggers                                                      |  |  |
| GiE62_GetTriggerOutPolarity | Get the output polarity of output triggers                                            |  |  |
| GiE62_GetTriggerInPolarity  | Get the input polarity of output triggers                                             |  |  |

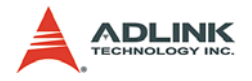

## 4.2 Functions

#### 4.2.1 GiE62\_Initialize

#### Description

Load the driver of GiE62 card. You must call this function before any other functions.

#### Syntax

```
int GiE62_Initialize();
```

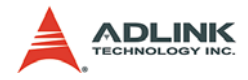

## 4.2.2 GiE62\_GetTotalDeviceNum

#### Description

Get the number of GiE62 cards in your system.

#### Syntax

int GiE62\_GetTotalDeviceNum();

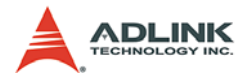

## 4.2.3 GiE62\_GetTotalDeviceID

#### Description

Get the CardID(s) of each GiE62 cards in your system.

#### Syntax

int GiE62\_GetTotalDeviceID(int \*DeviceID);

#### Parameters

DeviceID

[out] Pointer to a 32-bit integer array which stores the read out CardID(s).

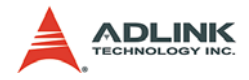

## 4.2.4 GiE62\_OpenDevice

#### Description

Open GiE62 card to the default status.

#### Syntax

int GiE62\_OpenDevice(int CardID);

#### Parameters

CardID

[in] Card ID of GiE62. The card ID could be 0, 1, 2 and 3. It is defined by the DIP switch on GiE62.

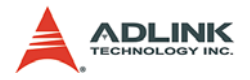

### 4.2.5 GiE62\_ResetDevice

#### Description

Reset GiE62 card and set it to the default state.

#### Syntax

int GiE62\_ResetDevice(int CardID);

#### Parameters

CardID

[in] Card ID of GiE62. The card ID could be 0, 1, 2 and 3. It is defined by the DIP switch on GiE62.

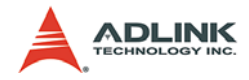

### 4.2.6 GiE62\_GetFirmwareVersion

#### Description

Get the firmware version of GiE62 card.

#### Syntax

```
int GiE62_GetFirmwareVersion(int CardID, char
*FirmwareVersion, int StringSize);
```

#### Parameters

CardID

[in] Card ID of GiE62. The card ID could be 0, 1, 2 and 3. It is defined by the DIP switch on GiE62.

port

[out] Pointer to a character array which stores the read out firmware version.

status

[in] Size of the character array that will be returned.

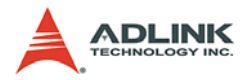

## 4.2.7 GiE62\_SetDOStatus

#### Description

Set general purpose digital output status.

#### Syntax

```
int GiE62_SetDOStatus(int CardID, int port, int
status);
```

#### Parameters

CardID

[in] Card ID of GiE62. The card ID could be 0, 1, 2 and 3. It is defined by the DIP switch on GiE62.

port

[in] Port number of GiE62. The port number could be 1 and 2.

status

[in] A 32-bit integer variable which represents the status of digital output.

- ▷ 0: Low
- ⊳ 1: High

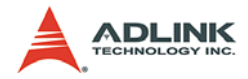

### 4.2.8 GiE62\_GetDIStatus

#### Description

Get general purpose digital input status.

#### Syntax

```
int GiE62_GetDIStatus(int CardID, int port, int
*status);
```

#### Parameters

CardID

[in] Card ID of GiE62. The card ID could be 0, 1, 2 and 3. It is defined by the DIP switch on GiE62.

port

[in] Port number of GiE62. The port number could be 1 and 2.

status

[out] Pointer to a 32-bit integer variable which stores the read out digital input status.

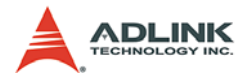

## 4.2.9 GiE62\_SetTriggerDelayTime

#### Description

Set the delay time of output triggers.

### Syntax

```
int GiE62_SetTriggerDelayTime(int CardID, int port,
int DelayTime);
```

#### Parameters

CardID

[in] Card ID of GiE62. The card ID could be 0, 1, 2 and 3. It is defined by the DIP switch on GiE62.

port

[in] Port number of GiE62. The port number could be 1 and 2.

DelayTime

[in] A 32-bit integer variable which specifies the delay time of output triggers.

The value should be 0 - 1000.

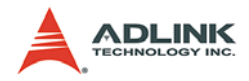

## 4.2.10 GiE62\_SetTriggerOutWidth

#### Description

Set the width of output triggers.

#### Syntax

```
int GiE62_SetTriggerOutWidth(int CardID, int port,
int width);
```

#### Parameters

CardID

[in] Card ID of GiE62. The card ID could be 0, 1, 2 and 3. It is defined by the DIP switch on GiE62.

port

[in] Port number of GiE62. The port number could be 1 and 2.

width

[in] A 32-bit integer variable which specifies the width of output triggers.

The value should be 0 - 500.

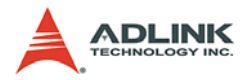

## 4.2.11 GiE62\_SetTriggerOutPolarity

#### Description

Set the output polarity of output triggers.

### Syntax

```
int GiE62_SetTriggerOutPolarity(int CardID, int
port, int OutPolarity);
```

#### Parameters

CardID

[in] Card ID of GiE62. The card ID could be 0, 1, 2 and 3. It is defined by the DIP switch on GiE62.

port

[in] Port number of GiE62. The port number could be 1 and 2.

OutPolarity

[in] A 32-bit integer variable which specifies the output polarity of output triggers.

The value should be 0 or 1.

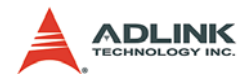

## 4.2.12 GiE62\_SetTriggerInPolarity

#### Description

Set the input polarity of output triggers.

#### Syntax

```
int GiE62_SetTriggerInPolarity(int CardID, int
port, int InPolarity);
```

#### Parameters

CardID

[in] Card ID of GiE62. The card ID could be 0, 1, 2 and 3. It is defined by the DIP switch on GiE62.

port

[in] Port number of GiE62. The port number could be 1 and 2.

InPolarity

[in] A 32-bit integer variable which specifies the input polarity of output triggers.

The value should be 0 or 1.

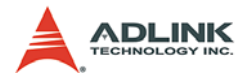

## 4.2.13 GiE62\_GetTriggerDelayTime

#### Description

Get the delay time of output triggers.

#### Syntax

```
int GiE62_GetTriggerDelayTime(int CardID, int port,
int *DelayTime);
```

#### Parameters

CardID

[in] Card ID of GiE62. The card ID could be 0, 1, 2 and 3. It is defined by the DIP switch on GiE62.

port

[in] Port number of GiE62. The port number could be 1 and 2.

DelayTime

[out] Pointer to a 32-bit integer variable which stores the read out delay time of output triggers.

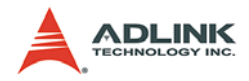

## 4.2.14 GiE62\_GetTriggerOutWidth

#### Description

Obtain the width of output triggers.

#### Syntax

```
int GiE62_GetTriggerOutWidth(int CardID, int port,
int *width);
```

#### Parameters

CardID

[in] Card ID of GiE62. The card ID could be 0, 1, 2 and 3. It is defined by the DIP switch on GiE62.

port

[in] Port number of GiE62. The port number could be 1 and 2.

width

[out] Pointer to a 32-bit integer variable which stores the read out width of output triggers.

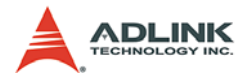

## 4.2.15 GiE62\_GetTriggerOutPolarity

#### Description

Get the output polarity of output triggers.

### Syntax

```
int GiE62_GetTriggerOutPolarity(int CardID, int
port, int *OutPolarity);
```

#### Parameters

CardID

[in] Card ID of GiE62. The card ID could be 0, 1, 2 and 3. It is defined by the DIP switch on GiE62.

port

[in] Port number of GiE62. The port number could be 1 and 2.

polarity

[out] Pointer to a 32-bit integer variable which stores the read out output polarity of output triggers.

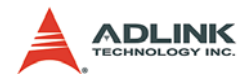

## 4.2.16 GiE62\_GetTriggerInPolarity

#### Description

Get the input polarity of output triggers.

#### Syntax

```
int GiE62_GetTriggerInPolarity(int CardID, int
port, int *InPolarity);
```

#### Parameters

CardID

[in] Card ID of GiE62. The card ID could be 0, 1, 2 and 3. It is defined by the DIP switch on GiE62.

port

[in] Port number of GiE62. The port number could be 1 and 2.

InPolarity

[out] Pointer to a 32-bit integer variable which stores the read out input polarity of output triggers.

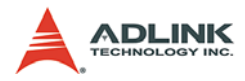

## 4.3 Error Codes

| Error Code      | Meaning                    |
|-----------------|----------------------------|
| 0 ERROR_NoError |                            |
| -1              | ERROR_Invalid_CardID       |
| -2              | ERROR_Invalid_PortNo       |
| -3              | ERROR_DeviceNotOpened      |
| -4              | ERROR_DeviceAlreadyOpened  |
| -5              | ERROR_ParameterExceedLimit |
| -6              | ERROR_DeviceCannotAccess   |

Table 4-1: Error Codes